1- No menu a esquerda da tela

```
.importanttext {
font-color: #FF0000;
}
.input-button{
background:url('images/stories/suporte/revenda/button-bg.jpg') repeat-x 50% top;
height:18px;
color: #014D5F;
vertical-align:middle;
margin-top:0px;
margin-left:4px;
}
.input-button{
background:url('images/stories/suporte/revenda/button-bg.jpg') repeat-x center;
height:23px;
color: #014D5F;
vertical-align:bottom;
margin-left:2px;
}
.input-button {
background:url('images/stories/suporte/revenda/button-bg.jpg') repeat-x center;
/* height:16px; */
color:#014D5F;
vertical-align:middle;
margin-top:0;
margin-left:4px;
font:11px Verdana, sans-serif;
border:2px outset #F0F0F0;
}
label {
color: #000;
display: block;
float: left;
font-weight: bold;
width: 230px;
}
.style16 {
font-family: Arial;
}
.style30 {
color: #333333;
}
.style27 {
font-family: Arial;
font-size: 10pt;
margin-top: 0px;
margin-bottom: 0px;
}
.style23 {
font-family: Arial;
font-size: 10pt;
}
table{
font-size:11px;
}
.scellheader {
font-family: verdana, arial, helvetica, sans-serif;
font-size: 11px;
https://facilhost.com.br/site
                                                     Fornecido por Joomla!
```

```
font-weight: bold;
font-color: #000000:
color: #000000;
}
.style1 {
font-style: normal;
font-variant: normal;
font-weight: normal;
font-size: 11px;
line-height: normal;
font-family: Verdana, sans-serif;
list-style-type: none;
margin-left: 0;
margin-bottom: 0;
padding-left: 0;
}
.style5 {
color: #666666;
}
.style31 {
background-color: #FFFF00;
}
.style32 {
height: 23px;
color: #333333;
vertical-align: middle;
font-style: normal;
font-variant: normal;
font-weight: normal;
font-size: 10pt;
line-height: normal;
font-family: Arial;
border: 2px outset #F0F0F0;
margin-left: 4px;
margin-top: 0;
background: url('images/stories/suporte/revenda/button-bg.jpg') repeat-x center;
}
.style33 {
font-color: #FF0000;
color: #333333;
font-family: Arial;
font-size: 10pt;
}
.style34 {
color: #3333333;
font-size: 10pt;
}
```

Ao tentar acessar um site suspenso, o visitante será redirecionado para uma pagina informando que o site encontra-se suspenso. O próprio Cpanel oferece uma pagina padronizada, mas pode ser interessante que seu host tenha mostre uma pagina personalizada, com sua logomarca.

1- No menu a esquerda da tela, localize a seção "Funções de Conta" e clique em "Modificar Pág. Conta Suspensa". Preencha os campos conforme instruções abaixo:

Â

Funções de Conta

Criar Nova Conta

Modificar Pág. Conta Suspensa

Diretório Padrão

Suspender/Liberar Conta

Apagar Conta

Modificar Plano

2- Um área de texto será exibida com o código html da página padrão de suspensão do WHM.

Please note: If you have redirected your hostname so that it does not go to the default cPanel page, your suspended clients will not see this page. You will have to copy the /usr/local/apache/htdocs/suspended.page/ directory as well as everything inside the directory to the /home/username/public\_html/ directory of the account that your hostname is being redirected to. <HTML> <head> <style> a { font-family: arial, verdana; font-size: 14px; color: #000000; text-decoration: none; } a:hover { text-decoration: underline; } body { background-color: #FFF; font-family: arial, verdana, sans-serif; font-size: 14px;} .cellheader { border-top: 1px #374646 solid; border-left: 1px #374646 solid; border-right: 1px #374646 solid; borderbottom: 1px #374646 solid; font-family: verdana, arial; font-size: 20pt; font-weight: normal; color: #F1F1F1; } </style> </head> <body> <center>

This Account Has Been Suspended.

</center> <center> Please contact the billing/support department as soon as possible. </center> </body> </html>

3- A pague o conteúdo da área de texto e substitua pelo seu código de sua própria página de suspensão, em HTML. Em seguida clique em "Save". Aguarde a tela ficar em branco com a mensagem "Suspension Page Saved", no topo da página.
Â